## 3F 會議室-視訊設備 VSX 7000 遙控器說明

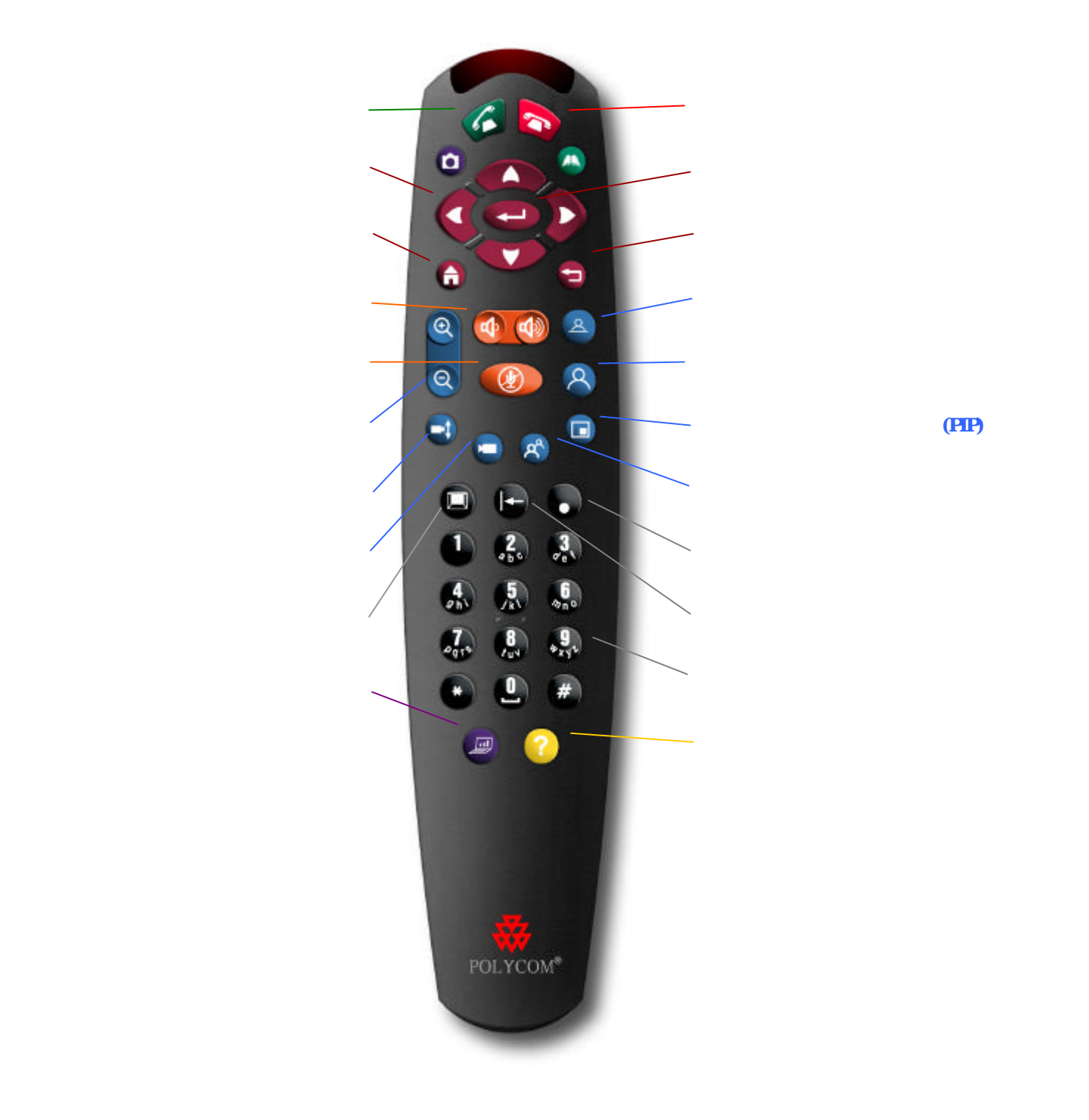

## 2F 會議室-視訊設備 FX 128 遙控器說明

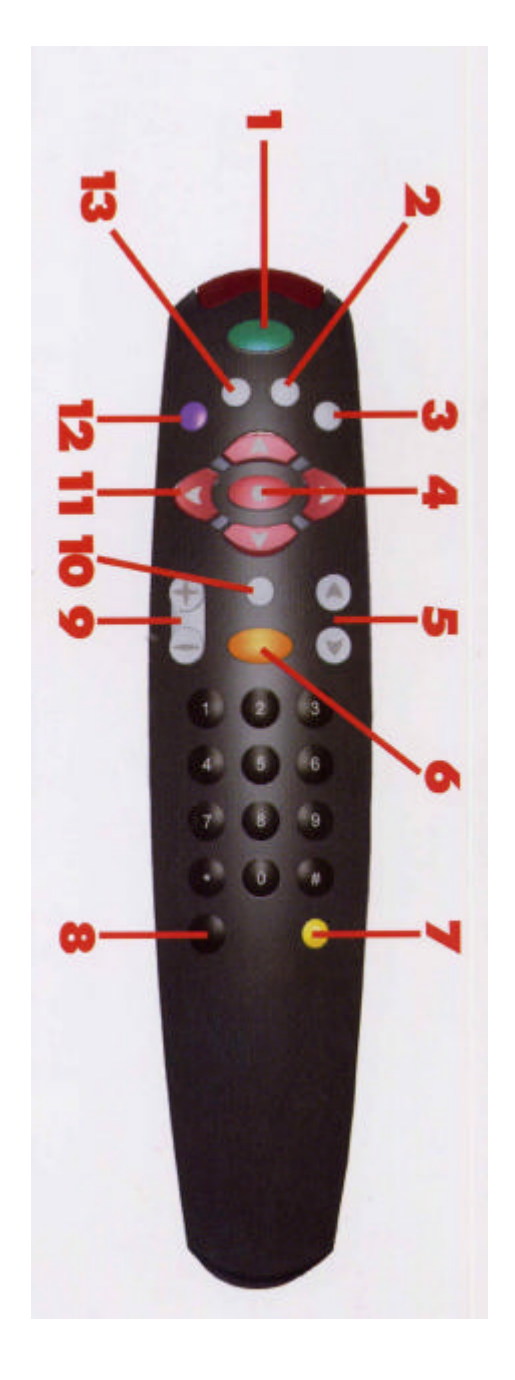

- 1. 通話或結束通話(CALL . HANG-UP)
- 2. 控制對方鏡頭(FAR)
- 3. **幻燈片**
- 4. 確定鍵
- 5. **音量調整**(VOL)
- 6. 靜音(MUTE)
- 7. **系統資訊(INFO)**
- 8. **主選單(MENU)**
- 9. **遠近調整**(ZOOM)
- 10. **快拍**(SNAPSHOT)
- 11. **方向調整**
- 12. **音源追蹤**(AUTO)
- 13. **控制自己鏡頭(NEAR**)

## 進行視訊會議操作使用說明

(1) 首先將設備電源開啟:

將電視機及視訊設備的電源都開啟,接著電視會出現有關視訊設備的主畫面。

- (2) 進行視訊連線方式:
  - a.由另一方進行呼叫視訊設備:只要設備有打開進入視訊設備的主畫面,只需等待另一方 的呼叫即可。
  - b.自行呼叫另一方視訊設備:請參考如下說明。
    - 1. 在撥號欄位中輸入另一方視訊設備的撥號 IP。
    - 2. 在【通話品質】選項選擇 128K 通話品質。
    - 3. 接著按下遙控器上的 🥝 「通話」 撥打電話。
  - c. 結束通話:
    - 1. 按遙控器上的 🔊 「掛斷」。
    - 2. 確認您想要結束通話。
  - PS: 視訊會議結束時請將視訊設備和電視的電源關掉
- (3) 福永各棟樓層視訊設備的 IP ADDRESS
  - 9 D 2 F 會議室 192.168.101.248
  - 9 D 5 F 會議室 192.168.101.249